## User Manual (Panduan Pengguna) Aplikasi PPDB MTsN 1 Ketapang Tahun Pelajaran 2025/2026 (Jalur Prestasi)

1. Sebelum mengikuti proses PPDB baik Jalur Prestasi maupun Jalur Umum, calon peserta didik mesti memenuhi 3 persyaratan berikut, (seperti tercantum pada brosur):

PERSYARATAN CALON PESERTA DIDIK BARU

- 1.Peserta didik Kelas VI MI/SD berusia paling tinggi 15 tahun pada tanggal 1 Juli 2025.
- 2. Memiliki Ijazah / Surat Tanda Tamat Belajar (STTB) / Surat Keterangan Hasil Belajar (SKHB).
- 3. Mengikuti seluruh rangkaian tahapan proses PPDB sesuai jalur dari awal sampai akhir.
- 2. Khusus calon peserta didik Jalur Prestasi harus memiliki prestasi minimal pada salah satu bidang prestasi berikut ini, (seperti tercantum pada brosur):

## JALUR PRESTASI

- 1. Calon peserta didik berprestasi minimal pada salah satu bidang berikut ini:
  - berprestasi dibidang akademik / non akademik (memiliki piagam kompetisi tingkat kecamatan, discan dan di upload pada form pendaftaran online)
  - berprestasi di bidang akademik, masuk dalam peringkat 3 besar kelas 6 pada semester ganjil (diperlukan Surat Keterangan kepala MI/SD, discan dan di upload pada form pendaftaran)
- 3. Masuk ke aplikasi melalui link yang kami tampilkan pada beranda **ppdb.mtsn1ketapang.sch.id**, kemudian *klikl touch* **KLIK DAFTAR**;

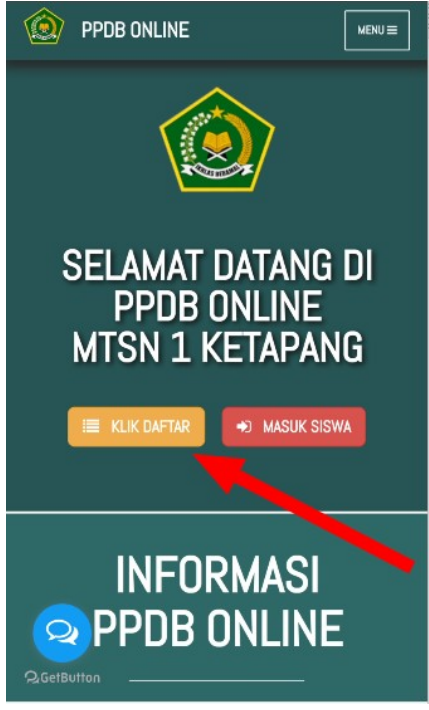

4. Lengkapi 9 data isian, kemudian *klik/touch* Masuk;

|                             | TANGGAL LAHIR             |
|-----------------------------|---------------------------|
|                             | Asal Sekolah              |
| Form Pendaftaran            |                           |
| MTSN 1 KETAPANG             | PASSWORD (Mohon Diingat!) |
| Terakhir pada 17 April 2024 | Password                  |
|                             | Refresh Kode              |
| JENIS PENDAFTARAN           | a Min                     |
| Siswa Baru 🗸                | USLITU                    |
| Nomor NISN                  |                           |
| NISN                        | masukan kode              |
| NAMA LENGKAP*               |                           |
| Nama Lengkan                | ➡) Masuk                  |

5. Kembali ke halaman awal aplikasi kemudian klikl touch MASUK SISWA;

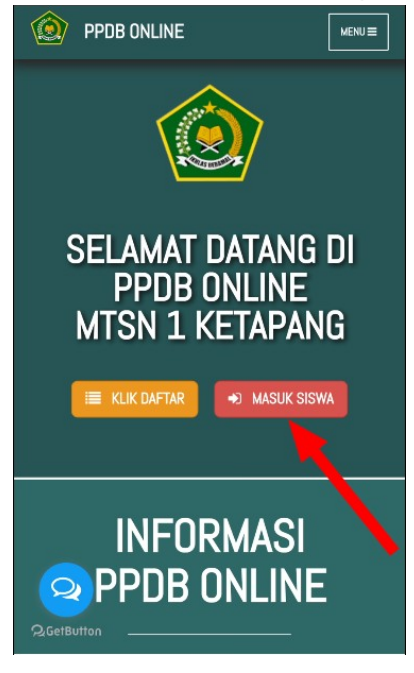

6. Masukkan NISN dan Password yang telah didaftarkan sebelumnya, kemudian klikl touch Masuk

| Halam Login Sisw          | a       |
|---------------------------|---------|
| MTSN 1 KETAPA             | NG      |
| Silahkan login menggunaka | an akun |
| Anda                      |         |
| Masukkan NISN             |         |
| a Password                |         |

7. Setelah berhasil login, silakan upload foto;

| E 📀 PPDB O<br>MTsN 1 Ke                                    | etapang                           | ۵ |
|------------------------------------------------------------|-----------------------------------|---|
|                                                            |                                   |   |
| Hai Saya !!!<br>Status Pendaftaran Ka<br>(Masih Diperoses) | ×<br>amu Saat ini                 |   |
| Foto S       Pending       PPDB202       Saya              | Siswa<br><b>4 1</b><br>24002<br>a |   |
| Rincian Data Penda                                         | ftar                              |   |
| ×                                                          | C                                 |   |

8. Scroll ke bawah klik/touch, Lengkapi Data;

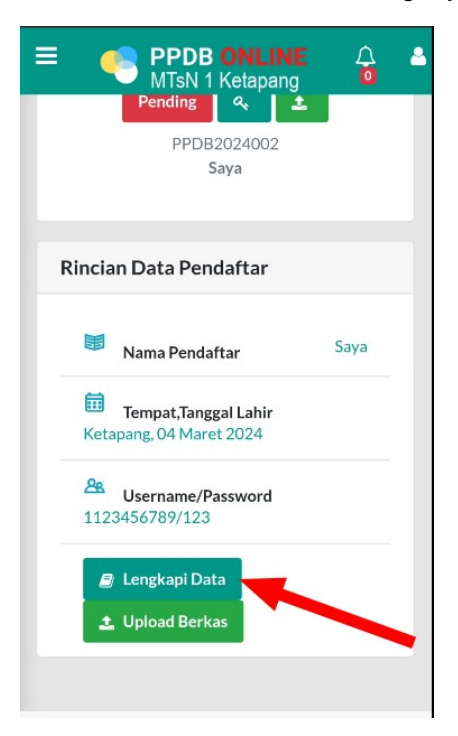

9. Lengkapi 5 kelompok data dengan benar (Data Diri, Data Ayah, Data Ibu, Data Wali, Data Dokumen), klik **Simpan** pada bagian bawah setiap kelompok data yang diisi ;

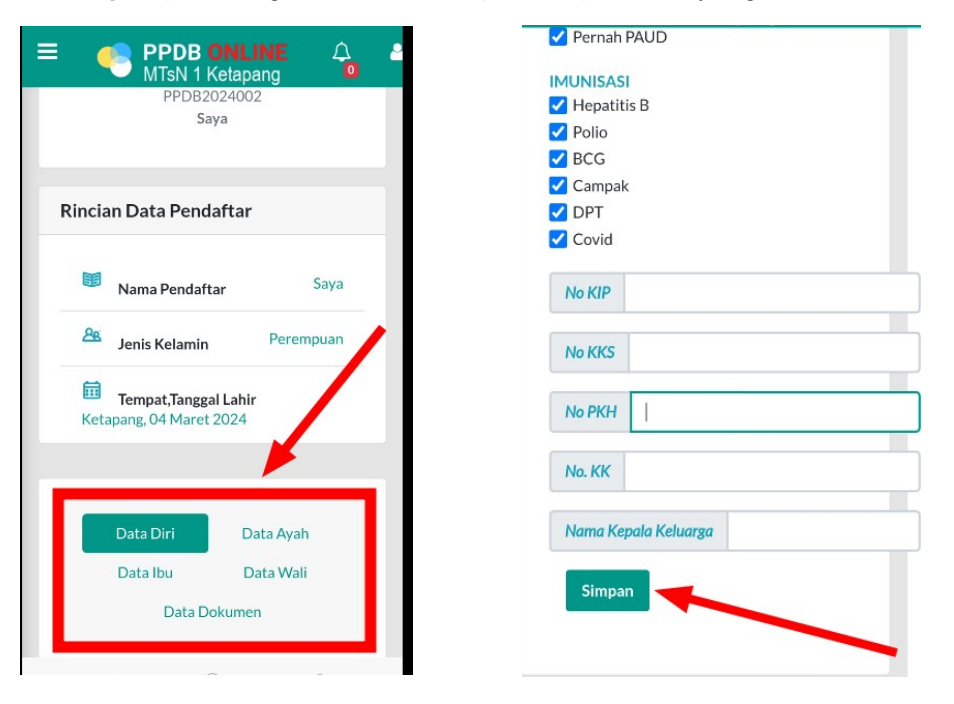

10. Khusus pada menu Data Dokumen, silakan upload **Dokumen Jalur Prestasi** saja, dokumen lainnya (seperti tercantum pada brosur) diserahkan pada saat daftar ulang bagi yang lulus verifikasi data.

| MTsN 1                                                                                               | Ketapang                         |
|----------------------------------------------------------------------------------------------------|----------------------------------|
|                                                                                                    |                                  |
| Data Diri                                                                                            | Data Ayah                        |
| Data Ibu                                                                                             | Data Wali                        |
| Data D                                                                                               | okumen                           |
| Dokumen Jalur Pre                                                                                    | estasi                           |
| Dokumen Jalur Pre                                                                                    | estasi                           |
| Dokumen Jalur Pre<br>Choose File                                                                     | estasi<br>Brows                  |
| Dokumen Jalur Pre<br>Choose File<br>File bisa berupa ga                                              | estasi<br>Brows<br>mbar atau pdf |
| Dokumen Jalur Pre<br>Choose File<br>File bisa berupa ga<br>Preview                                   | estasi<br>Brows<br>mbar atau pdf |
| Dokumen Jalur Pre<br>Choose File<br>File bisa berupa ga<br>Preview<br>@ Belum Upload                 | Brows<br>mbar atau pdf           |
| Dokumen Jalur Pre<br>Choose File<br>File bisa berupa ga<br>Preview<br>Belum Upload<br>Akta Kelahiran | Brows<br>mbar atau pdf           |

11. Simpan, *screenshoot* atau dicatat nomor pendaftaran Anda;

| E e PPDB ONL<br>MTsN 1 Ketap                   | JINE 🗘<br>bang 🔟 |
|------------------------------------------------|------------------|
| <ul> <li>Foto Siswa</li> </ul>                 | а                |
| Pending Q<br>PPDB202400<br>Saya                | <b>±</b><br>92   |
| Rincian Data Pendaftar                         |                  |
| 🕫 Nama Pendaftar                               | Saya             |
| A Jenis Kelamin                                | Perempuan        |
|                                                |                  |
| Tempat,Tanggal Lahi<br>Ketapang, 04 Maret 2024 | ir               |

- 12. Silakan menunggu pengumuman hasil verifikasi data pada tanggal 21 April 2025. Jika dinyatakan lulus, silakan mendaftar ulang dengan menyerahkan dokumen seperti yang tercantum pada brosur.
- 13. Semoga bermanfaat, sekian terima kasih